## Installation BeIDConnect

Prérequis :

- La procédure est décrite pour l'utilisation du navigateur Google Chrome

Etape 1 : Installez l'extension BelDConnect

| BO FOD Belvid en Ondersteuning<br>SOL SPF Stratégie et Appul |            | FR NL DE EN                                                                                                    |
|--------------------------------------------------------------|------------|----------------------------------------------------------------------------------------------------|
| eca12f4543f543ce881490ae4a8c2a0b.pdf - 100% +                |            | 1) Lire et connecter l'elD 2 Saisissez le code PIN et signez 3 Prêt                                                                                                    |
| Î                                                            |            | Installez l'extension BelDConnect                                                                                                    |
| Rappo                                                        | rt de test | L'extension BelDConnect n'a pas été trouvée.<br>Veuillez installer l'extension BelDConnect pour utiliser cette application de signature.<br>Chaque type de navigateur a besoin d'une extension afin d'utiliser de manière<br>optimale les fonctionnalités de BelDConnect. Vous pouvez trouver l'extension dans<br>le web store ci-dessous. |
|                                                              |            | Après avoir installé cette extension, vous pouvez le confirmer sur cette page en<br>cliquant sur J'ai installé l'extension BelDConnect.                                                                                                    |
| Ce rapport de test a été généré par st                       | 0e         | J'ai installé l'extension BetDConnect                                                                                                    |
| Lieu du test N                                               | amur       |                                                                                                    |

- Cliquez sur le bouton « Installez l'extension BelDConnect »

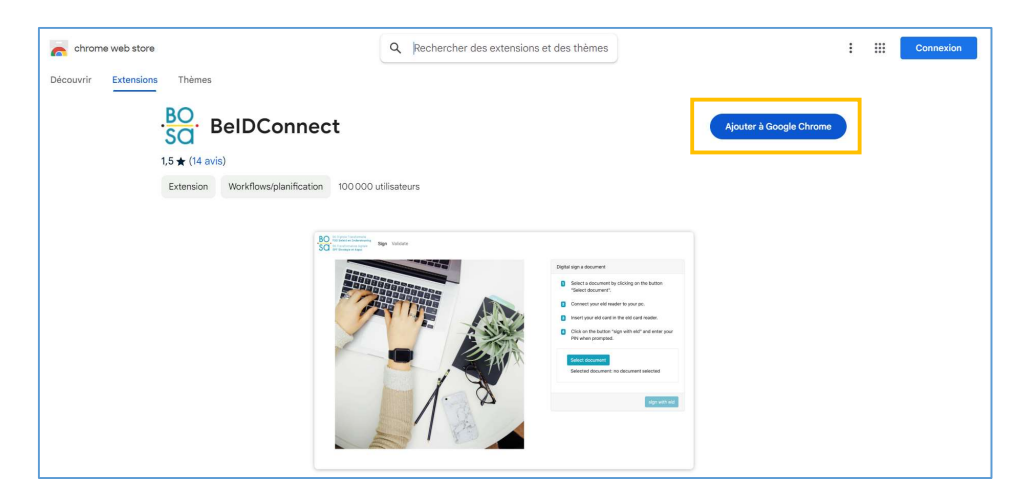

- Cliquez sur le bouton « Ajouter à Google Chrome »

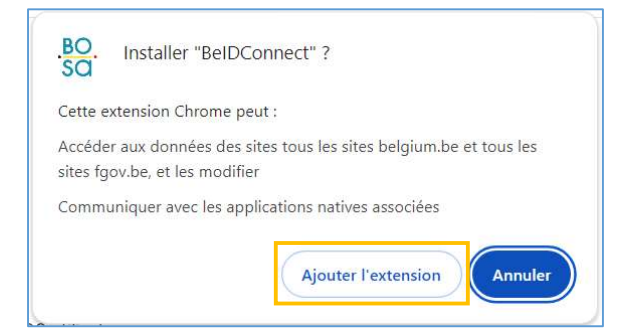

- Validez l'ajout de l'extension en cliquant sur le bouton « Ajouter l'extension »

| BO FOD Beleid an Oxderstewning<br>SOO SPF Stratégie et Appul | FR NL DE EN                                                                                                    |
|--------------------------------------------------------------|----------------------------------------------------------------------------------------------------|
| eca12f4543f543ce881490ae4a8c2a0b.pdf - 100% +                | 1 Lire et connecter l'eID 2 Saisissez le code PIN et signez 3 Prêt                                                                                                    |
| *                                                            | Installez l'extension BelDConnect                                                                                                    |
| Rapport de test                                              | L'extension BelDConnect n'a pas été trouvée.<br>Veuillez installer l'extension BelDConnect pour utiliser cette application de signature.<br>Chaque type de navigateur a besoin d'une extension afin d'utiliser de manière<br>optimale les fonctionnalités de BelDConnect. Vous pouvez trouver l'extension dans<br>le web store ci-dessous.<br>Après avoir installé cette extension, vous pouvez le confirmer sur cette page en<br>cliquant sur J'ai installé l'extension BelDConnect. |
|                                                              | Installez l'extension BelDConnect                                                                                                    |
| Ce rapport de test a été généré par sbe                      | J'ai installé l'extension BelDConnect                                                                                                    |
| Lieu du test Namur                                           |                                                                                                    |

- Cliquez sur le bouton « J'ai installé l'extension BelDConnect » et passer à l'étape 2

## Etape 2 : Installation du Middleware BelDConnect

|                 | beidconnect_x64_2.10_fr.msi                                                                                                    |
|-----------------|----------------------------------------------------------------------------------------------------|
| f - 100% +      | 1 Lire et connecter l'elD 2 Saisissez le code PIN et signez 3 Prêt                                                                                                    |
|                 | Installez le BelDConnect                                                                                                    |
| Rapport de test | BelDConnect n'a pas été trouvé.<br>Veuillez installer BelDConnect pour utiliser cette application de signature. Après son<br>installation, l'application de signature pourra se connecter en toute sécurité à votre<br>lecteur de cartes et à votre carte elD.<br>Téléchargez et installez BelDConnect |
|                 | J'ai installé BelDConnect.                                                                                                    |

- Cliquez sur le bouton « Téléchargez et installez BeIDConnect », ce qui lance le téléchargement de l'exécutable « beidconnect\_x64\_2.xx\_fr.msi ». Si le téléchargement n'est pas visible depuis le navigateur, vérifier que le fichier ne se trouve pas dans le dossier « Téléchargement » de l'utilisateur. Sinon relancer le téléchargement.
- Ensuite effectuez un double-clic sur le fichier « beidconnect\_x64\_2.xx\_fr.msi » pour lancer l'installation qui ne nécessite pas des droits Administration.

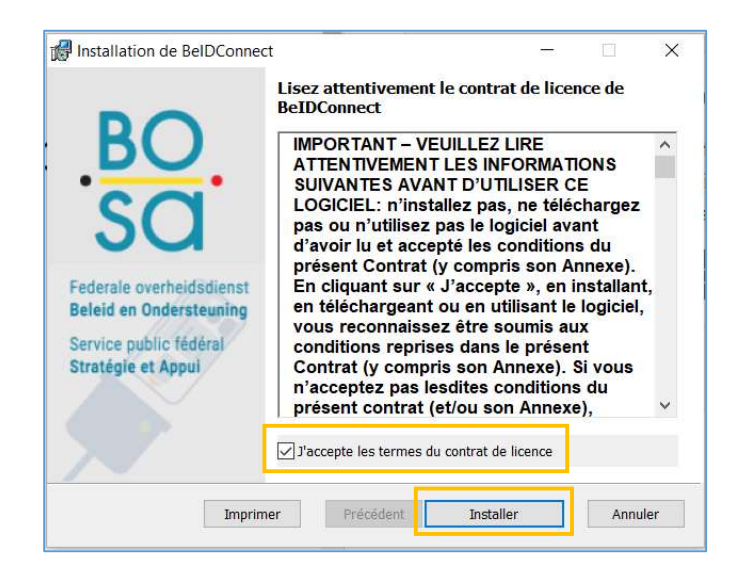

- Cochez la case « J'accepte les termes du contrat de licence » et cliquer sur le bouton « Installer »

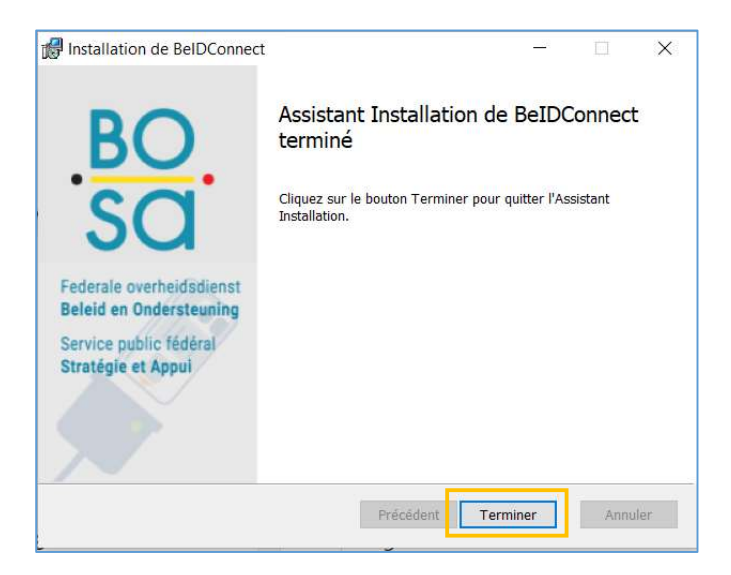

- Cliquez sur bouton « Terminer »

Il est maintenant possible de signer en cliquant sur le bouton « Je veux signer » dans l'écran BOSA.

## En cas de problème :

- Vérifiez que l'extension soit bien activée pour les domaines du FTS Bosa

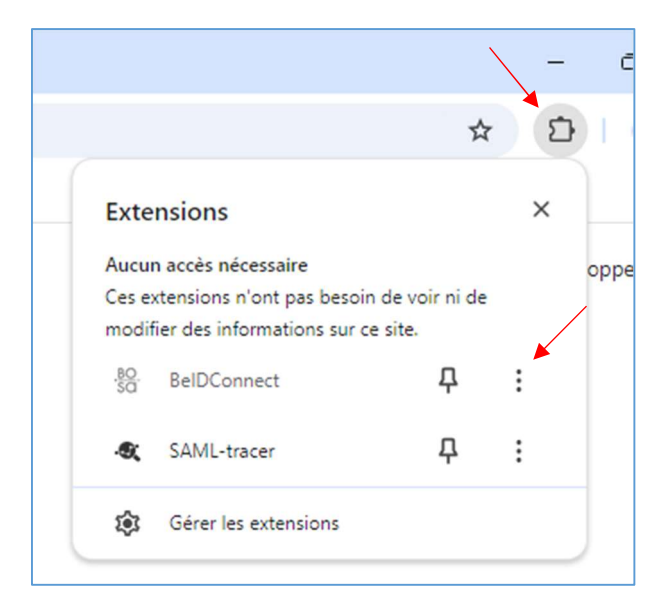

- Dans le navigateur Google Chrome, cliquez sur la pièce de puzzle à côté de la barre d'adresse afin d'afficher les extensions ajoutées.
- Ensuite, cliquez sur les trois petits points et s'assurer que les noms de domaines soient bien repris comme ci-dessous

| Q Rech              | nercher dans les extensions                                                                                |
|---------------------|----------------------------------------------------------------------------------------------------|
| ÷                   | BO. BelDConnect                                                                                            |
| Activé              |                                                                                                    |
| Descrip<br>Utilisez | otion<br>: votre eID belge sur les plateformes sécurisées DSS (DSS, IDP).                                  |
| Version<br>0.0.7    | 1                                                                                                    |
| Taille<br>< 1 Mo    |                                                                                                    |
| Autoris<br>• Cor    | ations<br>mmuniquer avec les applications natives associées                                                |
| Accès a             | aux sites                                                                                                  |
| Cette e<br>a accès  | extension peut lire et modifier vos données sur les sites. Vous pouvez contrôler les sites auxquels elle 🔊 |
| Autoris             | er automatiquement l'accès aux sites suivants                                                              |
|                     | https://*.belgium.be/*                                                                                     |
|                     | https://*.fgov.be/*                                                                                        |